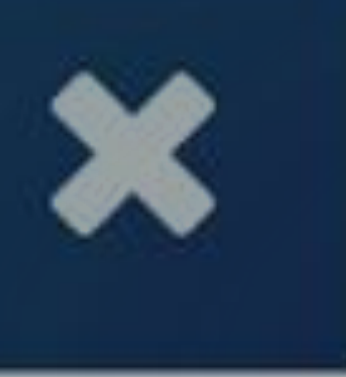

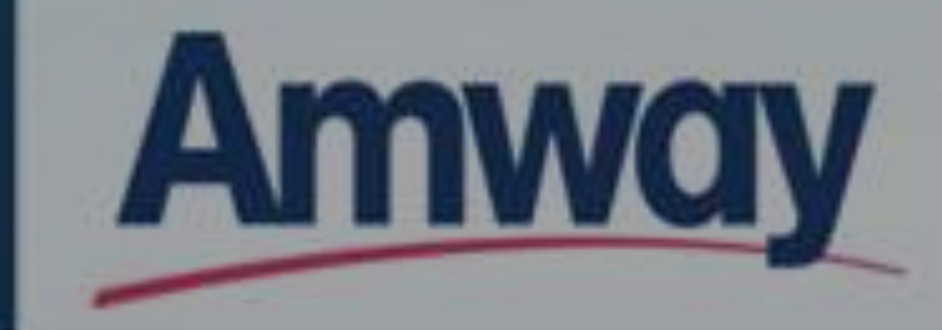

## SHOP

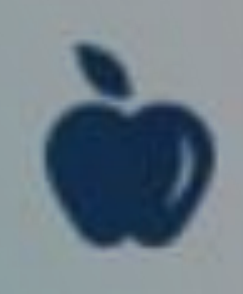

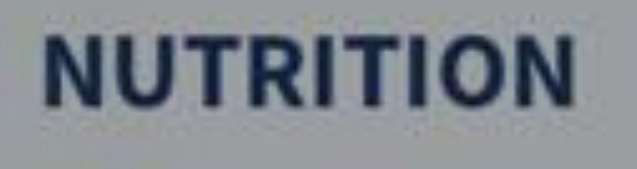

## Purchase online

- GO TO WWW.AMWAY.COM.PH AND SIGN IN
- CHOOSE A PRODUCT
- ADD TO CART
- PAY
- CONFIRM

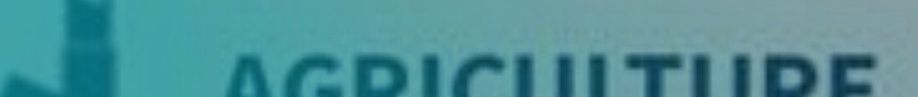

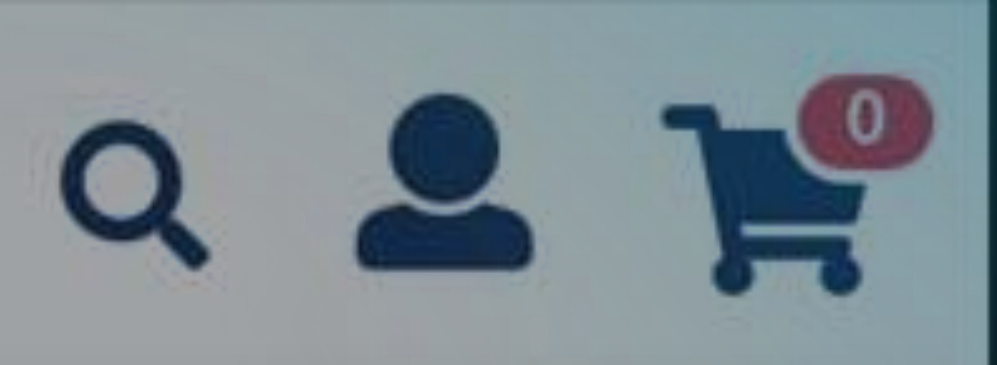

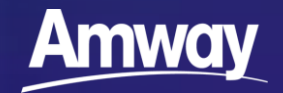

## BE A CUSTOMER

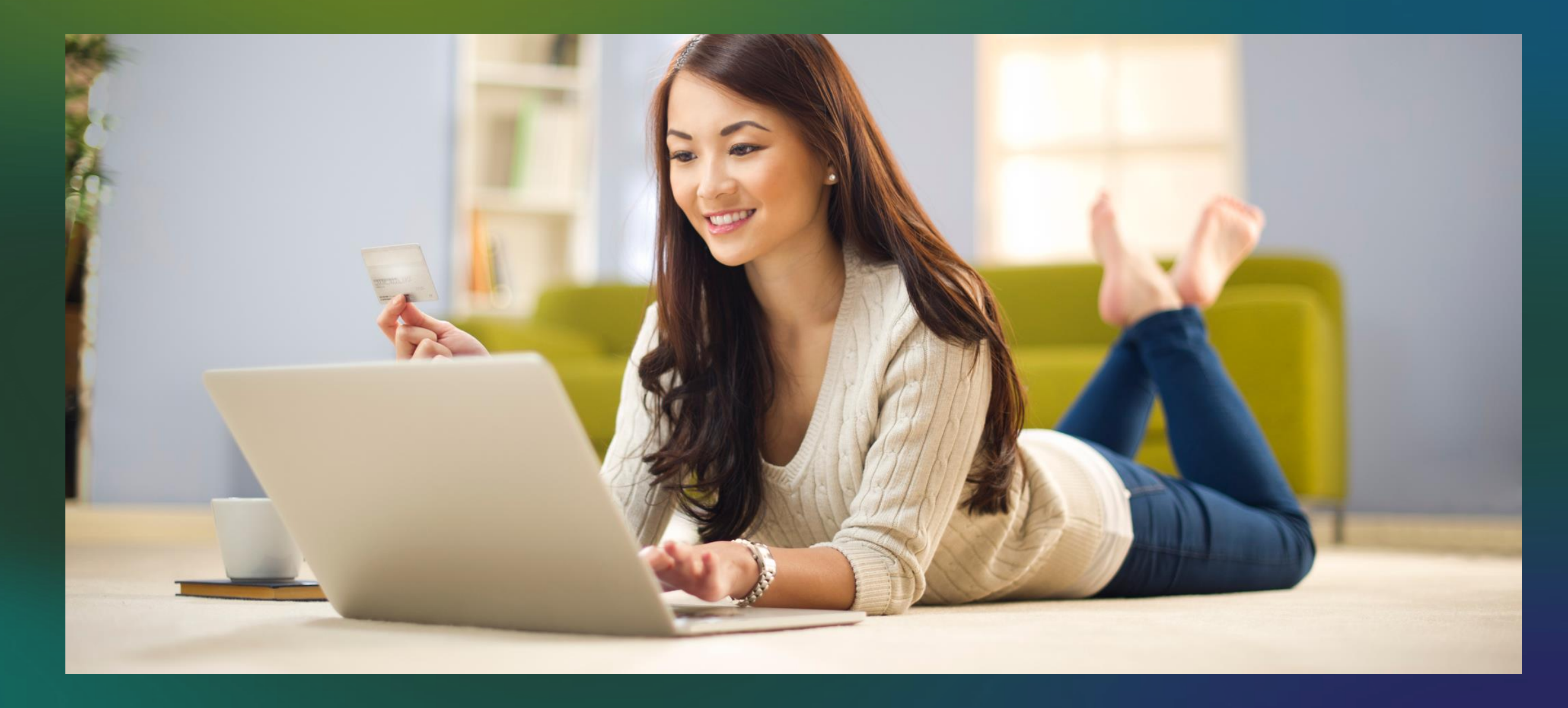

- SHOP AT
   DISTRIBUTORS PRICE
- Enjoy special promotions and discounts

FREE HEALTH &
 BEAUTY
 CONSULTATIONS

100-DAY MONEY BACK GUARANTEE

 Auto-renew on any product purchase

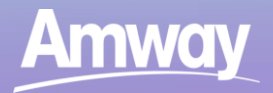

## EASY SIGN UP FOR AES WHO CAN SIGN-UP?

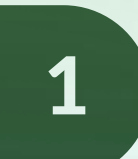

- PHILIPPINE RESIDENTS 18 YEARS OLD AND ABOVE
- FOREIGNER WITH LOCAL ADDRESS AND CONTACT INFO
- ONE ACCOUNT FOR HUSBAND & WIFE

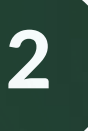

3

### **NEEDED INFORMATION**

- NAME
- BIRTHDAY
- RESIDENTIAL/ LOCAL ADDRESS
- EMAIL ADDRESS OR MOBILE
- ABO SPONSOR (IF NONE, VIA THE LEADS PROGRAM\*)

### **TERMS & CONDITIONS APPLY**

- THE PRIVACY RULE OPTION IS AVAILABLE UPON SIGN-UP
- AE SHOPPERS ARE BOUND TO A BASIC CONTRACT WITH AMWAY
- AMWAY RULES OF CONDUCT ARE EXTENDED TO AES

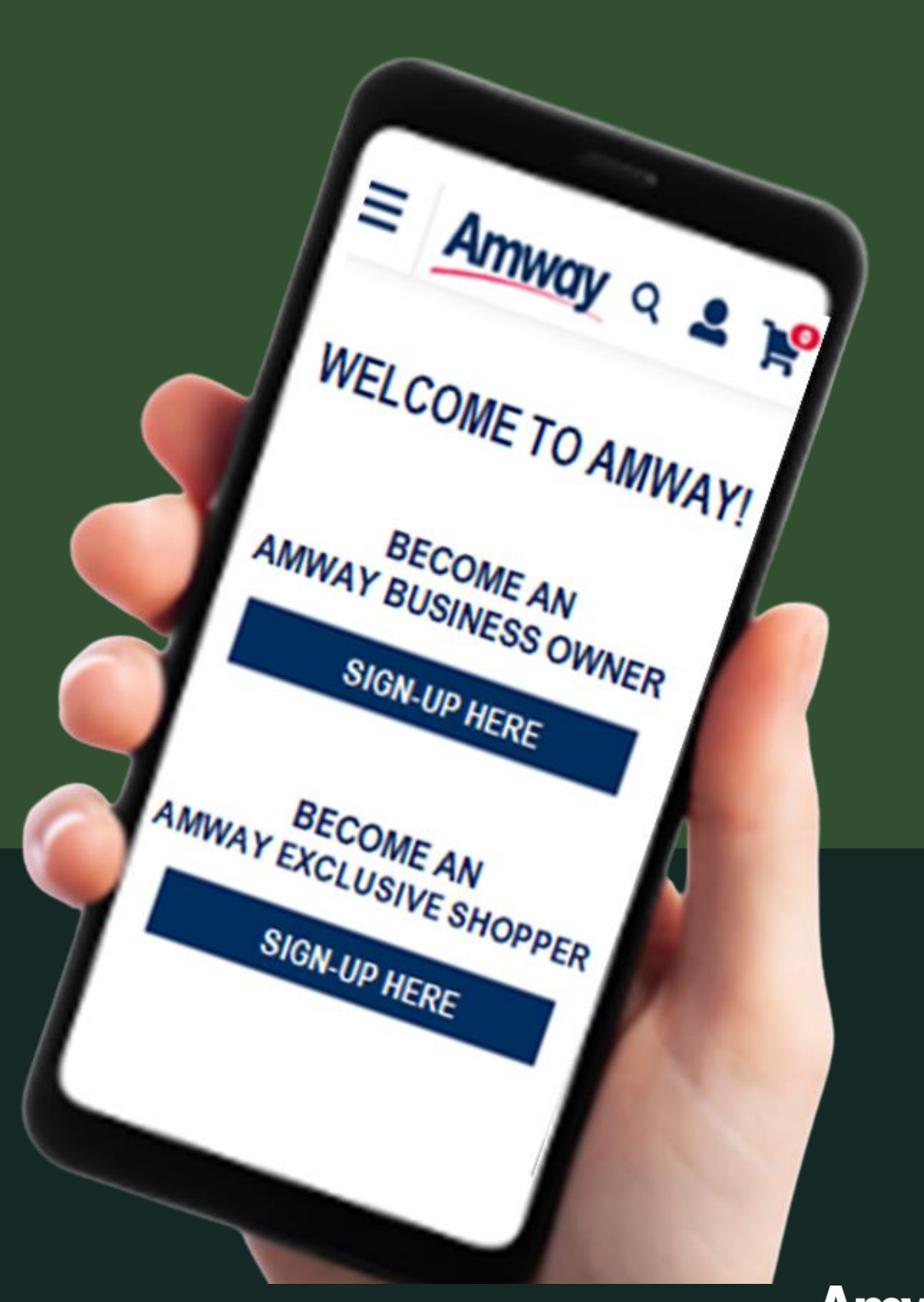

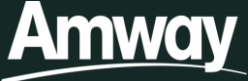

## BE AN ENTREPRENEUR

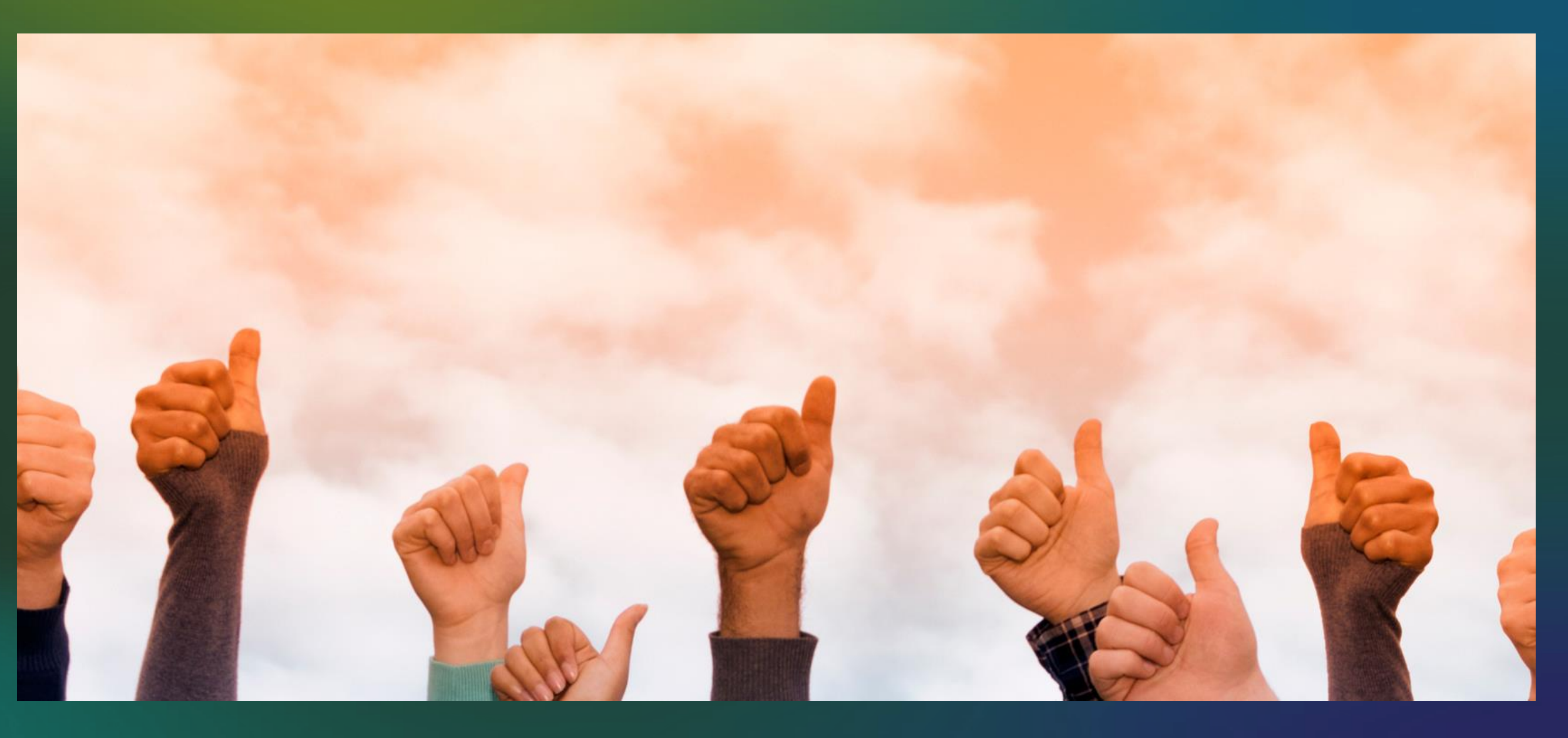

START A PROVEN,
 FAST-GROWING
 BUSINESS AND
 EXPERIENCE AMAZING
 BENEFITS!

RUN THINGS YOUR
 WAY, WHEREVER YOU
 ARE.

 FOR PHP1000, YOU CAN START EARNING EXTRA INCOME, GET REWARDED, AND ACCESS EXCLUSIVE PERKS WHEN YOU BECOME AN ABO.

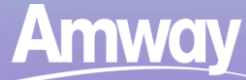

## EASY SIGN UP FOR ABO

VISIT WWW.AMWAY.COM.PH

2

1

EXPAND MY ACCOUNT ICON AND CLICK REGISTER HERE

CLICK BECOME AN ABO

4

3

FILL IN SPONSOR, APPLICANT, AND CO-APPLICANT INFORMATION

5

PICK YOUR PRODUCTS AND CONFIRM PAYMENT

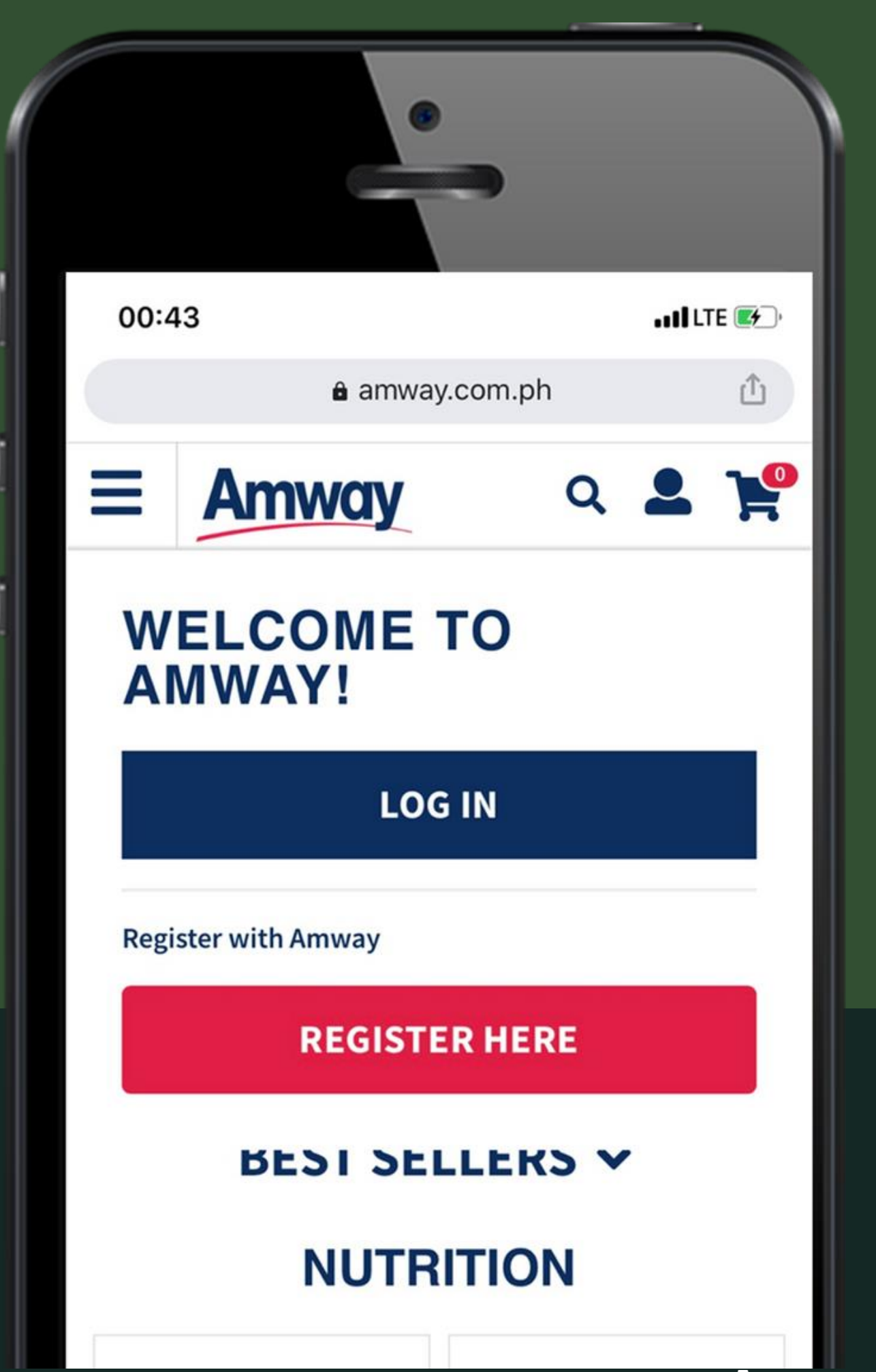

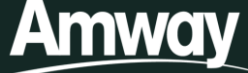

# WHAT IS ANWAY ID?

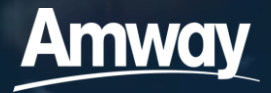

- All online transactions requires Amway ID
- After successful ABO/AES
   Registration, an Amway ID must
   be created

Amway ID is equivalent to Username or Login ID in most online applications
Your ABO/AES number is not your Amway ID

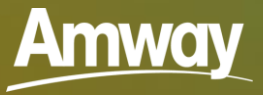

- Your distinct email address or mobile number can be your Amway ID
- There must be no duplicate email address or mobile number, otherwise the system would not accept it

- - at least one letter and one
  - number
- An OTP (one-time password)
  - sent to email address or mobile
  - number is required for
  - successful Amway ID creation

## Your password must be at least 8 characters long and contains

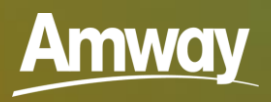

# CREATING AMWAY ID

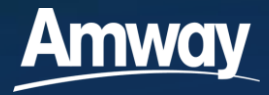

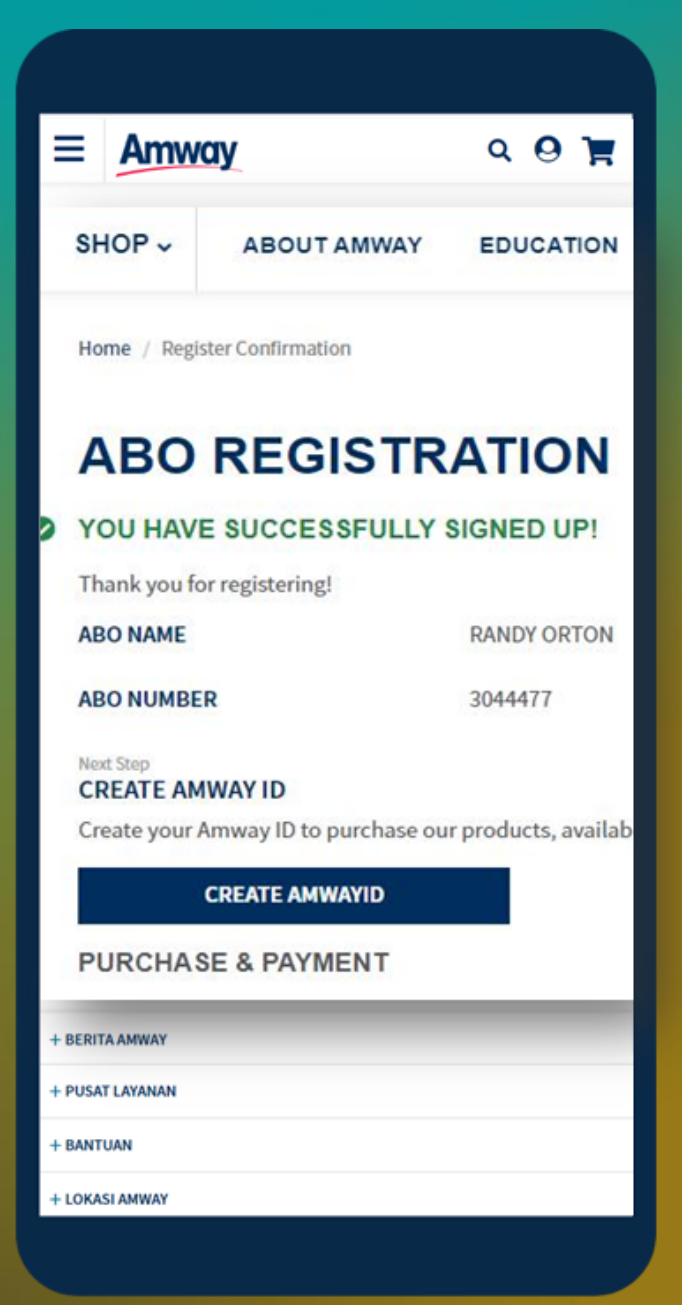

| <b>≡ Amway</b>                                      | ۹ و ۽        |
|-----------------------------------------------------|--------------|
|                                                     | English (GB) |
| CREATE YO                                           | JR AMWAY ID  |
| Create Amway ID                                     |              |
| Email Address<br>Create Amway ID                    |              |
| bull@yopmail.com                                    |              |
| New Password                                        |              |
|                                                     | Ø            |
| Confirm New Password                                |              |
|                                                     | (Q           |
| O Mobile Number                                     |              |
| Tala michard Èsia di<br>Risar regon torba si<br>dia |              |
| con                                                 | ITINUE       |
|                                                     |              |

 After successful Registration, continue by clicking Create Amway ID

2. Create Amway ID using a unique email address or mobile number
3. Complete verification process and click Submit

| ≡      | Amway                                                                             | ۹   | 9 🐂          |
|--------|-----------------------------------------------------------------------------------|-----|--------------|
|        | -                                                                                 |     | _            |
| < BACK |                                                                                   | En  | glish (US) 🗸 |
|        | ENTER VERIFICATION CO                                                             | DDE |              |
|        | We have sent a one time message to<br>example123@gmail.com                        |     |              |
|        | Verification Code:                                                                |     |              |
|        | 707670                                                                            |     |              |
|        | RESEND CODE                                                                       |     |              |
|        | SUBMIT                                                                            |     |              |
| _      | 200011                                                                            |     |              |
|        | CANCEL                                                                            |     |              |
|        |                                                                                   |     |              |
|        |                                                                                   |     |              |
|        |                                                                                   |     |              |
|        |                                                                                   |     |              |
|        |                                                                                   |     |              |
|        |                                                                                   |     |              |
|        |                                                                                   |     |              |
|        |                                                                                   |     |              |
|        |                                                                                   |     |              |
|        |                                                                                   |     |              |
|        |                                                                                   |     |              |
|        |                                                                                   |     |              |
|        | Amway                                                                             |     |              |
|        | Copyright @2020 Annway. All Rights Reserved.<br>Privacy & Security   Terms of Use |     |              |
|        |                                                                                   |     |              |

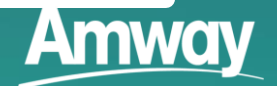

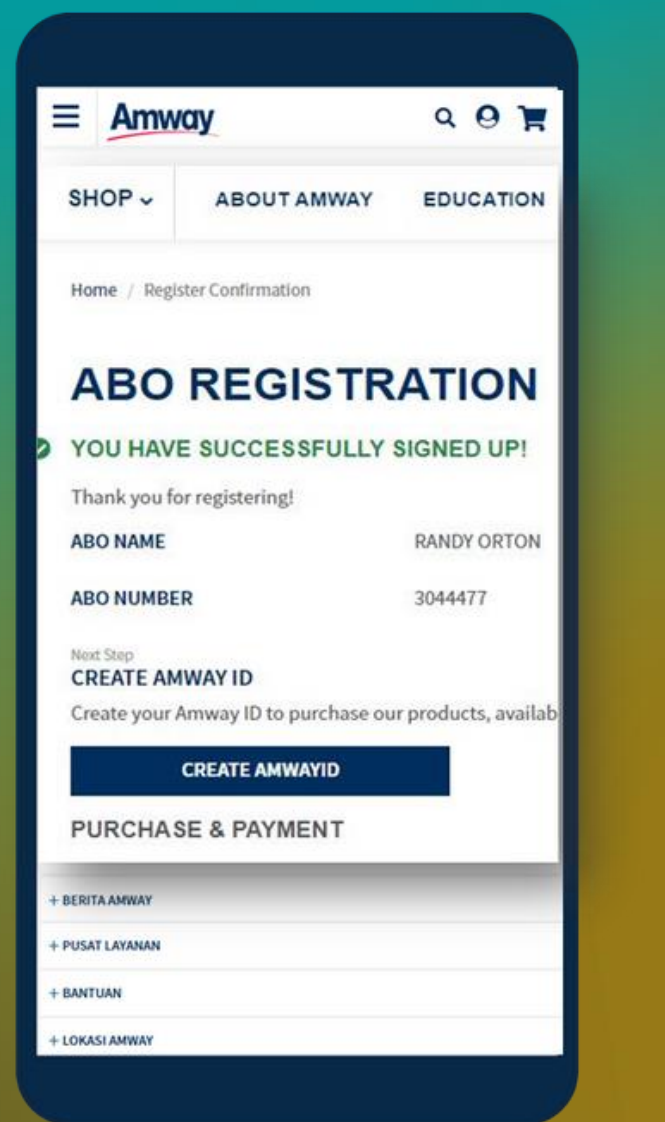

Congratulations! Your Amway ID Enrollment Link: <u>https://account.am</u> <u>wayglobal.com/r/E</u> <u>v.8QHwKOZ</u> <section-header><form><form><form><text><text><text><text><text>

After successful
 Registration,
 continue by clicking
 Amway ID link sent
 via email or sms

2. Check SMSnotification forthe Amway ID link

Or email notification

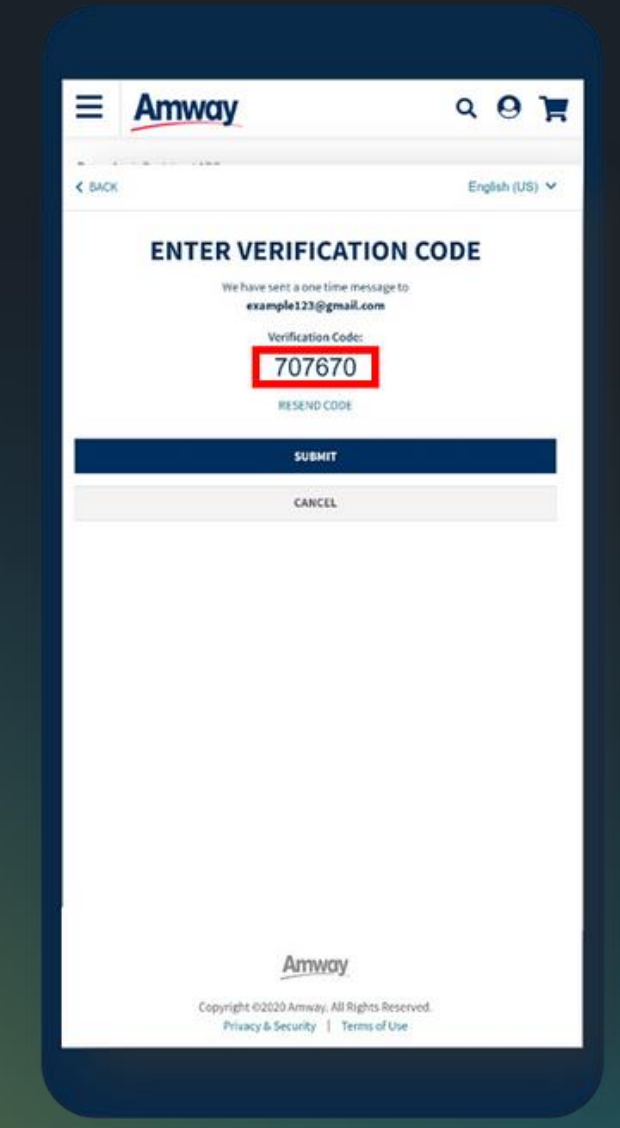

## 3. Complete verification process and click submit

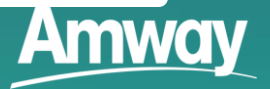

## ACCESS ONLINE COURSES IN FOUR-STEPS

### LOG ON TO WWW.AMWAY.COM.PH

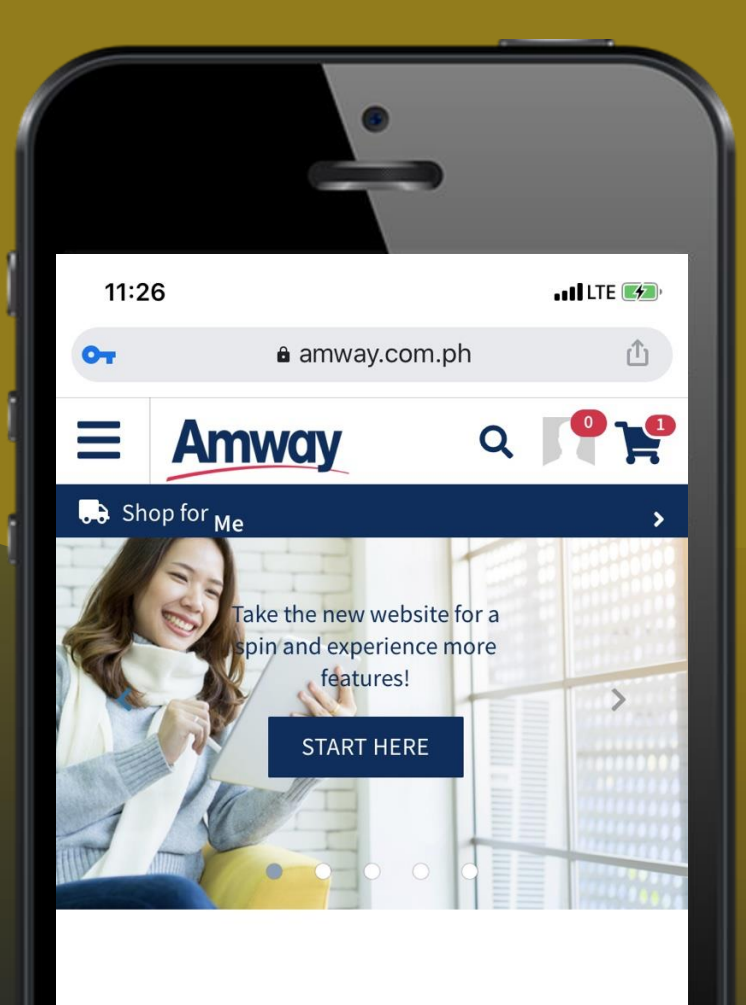

### CLICK "EDUCATION"

| 11:2        | 6           |     | ••••• LTE 💅 |  |
|-------------|-------------|-----|-------------|--|
| От          | â amway.com | .ph | Û           |  |
| ×           | Amway       | Q   | •           |  |
| SHOP        |             |     |             |  |
| BUSINESS    |             |     |             |  |
| ABOUT AMWAY |             |     |             |  |
| EDUCATION   |             |     |             |  |
|             |             |     |             |  |
|             |             |     |             |  |
|             |             |     |             |  |

### CLICK **"ONLINE TRAINING**"

| ( |        |                   |  |  |
|---|--------|-------------------|--|--|
| 1 | 11:2   | 26                |  |  |
|   | OT     | â amway.com       |  |  |
| 1 | ×      | Amway             |  |  |
| 1 | EDUC   | ATION             |  |  |
|   |        | PRODUCT RESOURCES |  |  |
|   | GUIDES |                   |  |  |
|   |        | FORMS             |  |  |
|   |        | CYBER MAGAZINE    |  |  |
|   |        | ONLINE TRAINING   |  |  |
|   |        | FAVORITES         |  |  |
|   |        |                   |  |  |

### CLICK DESIRED COURSE

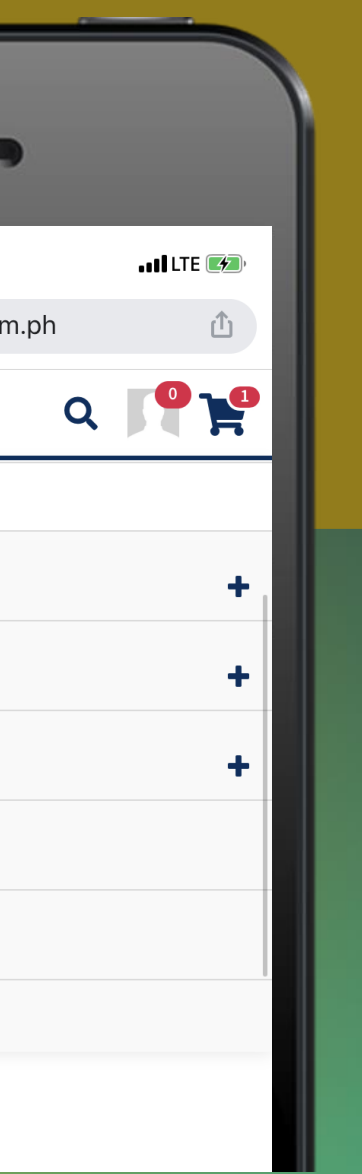

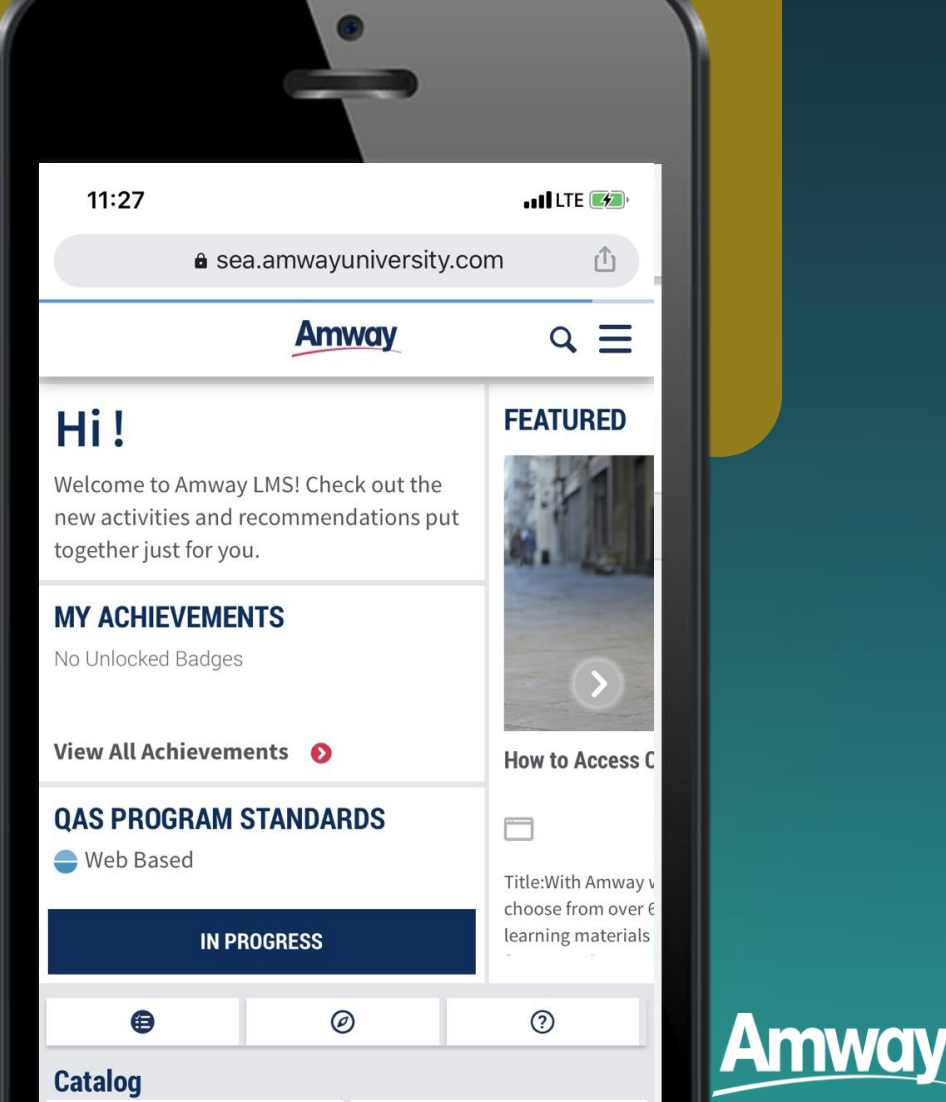